# **Implement CA Signed Certificates in a CCE 12.6 Solution**

### Contents

Introduction **Prerequisites Requirements** Components Used Background Procedure **CCE** Windows Based Servers 1. Generate CSR 2. Obtain the CA Signed Certificates 3. Upload the CA Signed Certificates 4. Bind the CA-Signed Certificate to IIS 5. Bind the CA-Signed Certificate to Diagnostic Portico 6. Import the Root and Intermediate Certificate into Java Keystore **CVP** Solution 1. Generate Certificates with FQDN 2. Generate the CSR 3. Obtain the CA Signed Certificates 4. Import the CA Signed Certificates **VOS Servers** 1. Generate CSR Certificate 2. Obtain the CA Signed Certificates 3. Upload the Application and Root Certificates Verify **Troubleshoot RelatedInformation** 

### Introduction

This document describes how to Implement Certificate Authority (CA) Signed certificates in Cisco Contact Center Enterprise (CCE) solution.

# Prerequisites

### Requirements

Cisco recommends that you have knowledge of these topics:

- Unified Contact Center Enterprise (UCCE) Release 12.6.2
- Package Contact Center Enterprise Release 12.6.2
- Customer Voice Portal (CVP) Release 12.6.2
- Cisco Virtualized Voice Browser (VVB)
- Cisco CVP Operations and Administration Console (OAMP)
- Cisco Unified Intelligence Center (CUIC)

• Cisco Unified Communication Manager (CUCM)

### **Components Used**

The information in this document is based on these software versions:

- PCCE 12.6.2
- CVP 12.6.2
- Cisco VVB 12.6.2
- Finesss 12.6.2
- CUIC 12.6.2
- Windows 2019

The information in this document was created from the devices in a specific lab environment. All of the devices used in this document started with a cleared (default) configuration. If your network is live, ensure that you understand the potential impact of any command.

## Background

Certificates are used to ensure that communication is secure with the authentication between clients and servers. Users can purchase certificates from a CA or they can use self-signed certificates.

Self-signed certificates (as the name implies) are signed by the same entity whose identity they certify, as opposed to be signed by a certificate authority. Self-signed certificates are not considered to be as secure as CA certificates, but they are used by default in many applications.

In the Package Contact Center Enterprise (PCCE) solution version 12.x all components of the solution are controlled by Single Pane of Glass (SPOG), which is hosted in the principal Admin Workstation (AW) server.

Due to Security Management Compliance (SRC) in the PCCE 12.5(1) version, all communication between SPOG and other components in the solution are done via secure HTTP protocol.

This document explains in detail the steps needed to implement CA signed certificates in a CCE Solution for secure HTTP communication. For any other UCCE security considerations, refer to <u>UCCE Security</u> <u>Guidelines</u>.

For any additional CVP secure communication different from secure HTTP, refer to the security guidelines in the CVP Configuration guide: <u>CVP Security Guidelines</u>.

**Note**: This document applies to CCE version 12.6 ONLY. See related information section for links to other versions.

### Procedure

### **CCE Windows Based Servers**

#### 1. Generate CSR

This procedure explains how to generate a Certificate Signing Request (CSR) from Internet Information Services (IIS) Manager.

#### Step 1. Log in to Windows and choose **Control Panel > Administrative Tools > Internet Information Services (IIS) Manager**.

Step 2. In the Connections pane, click the server name. The server Home pane appears.

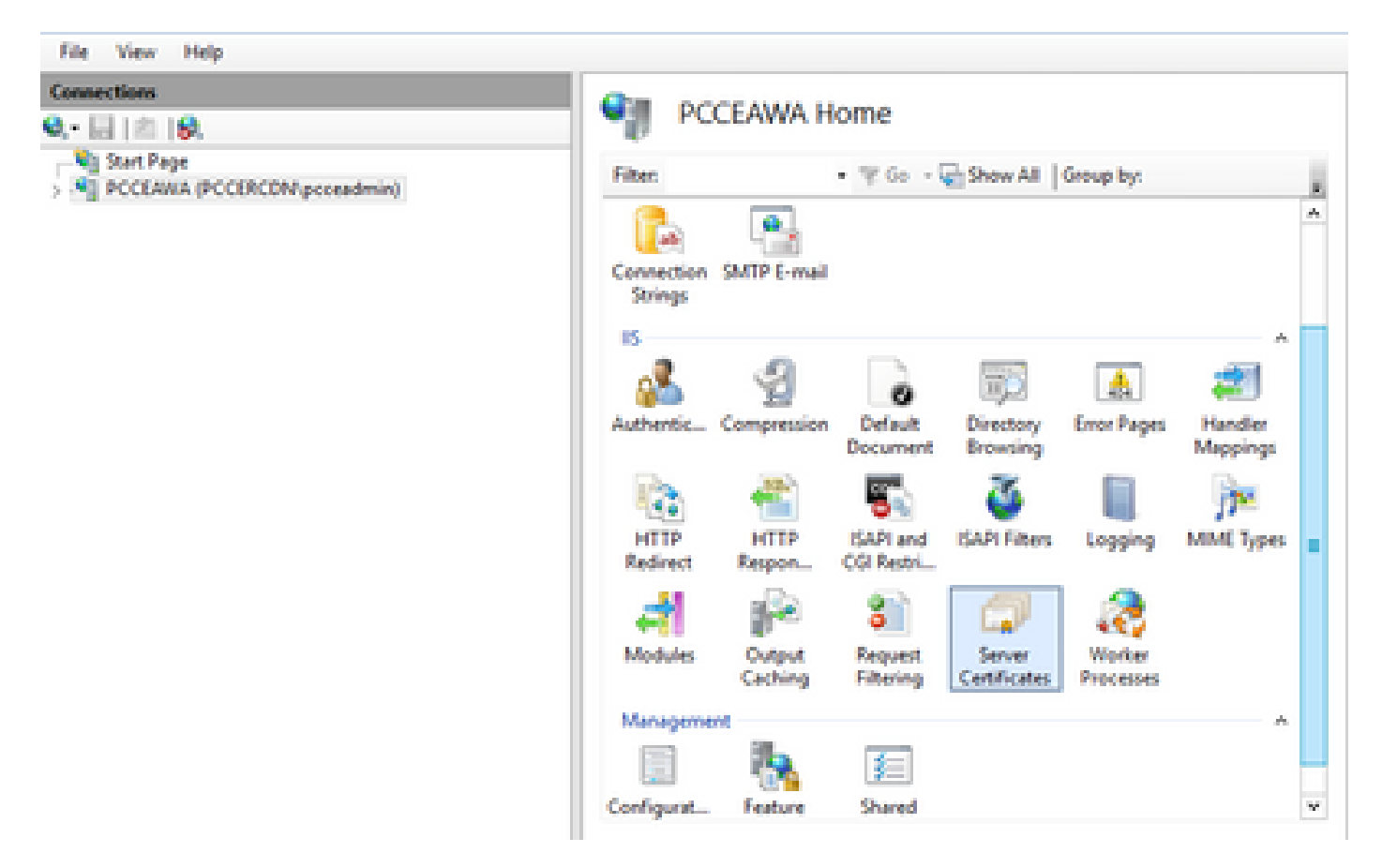

Step 3. In the IIS area, double-click Server Certificates.

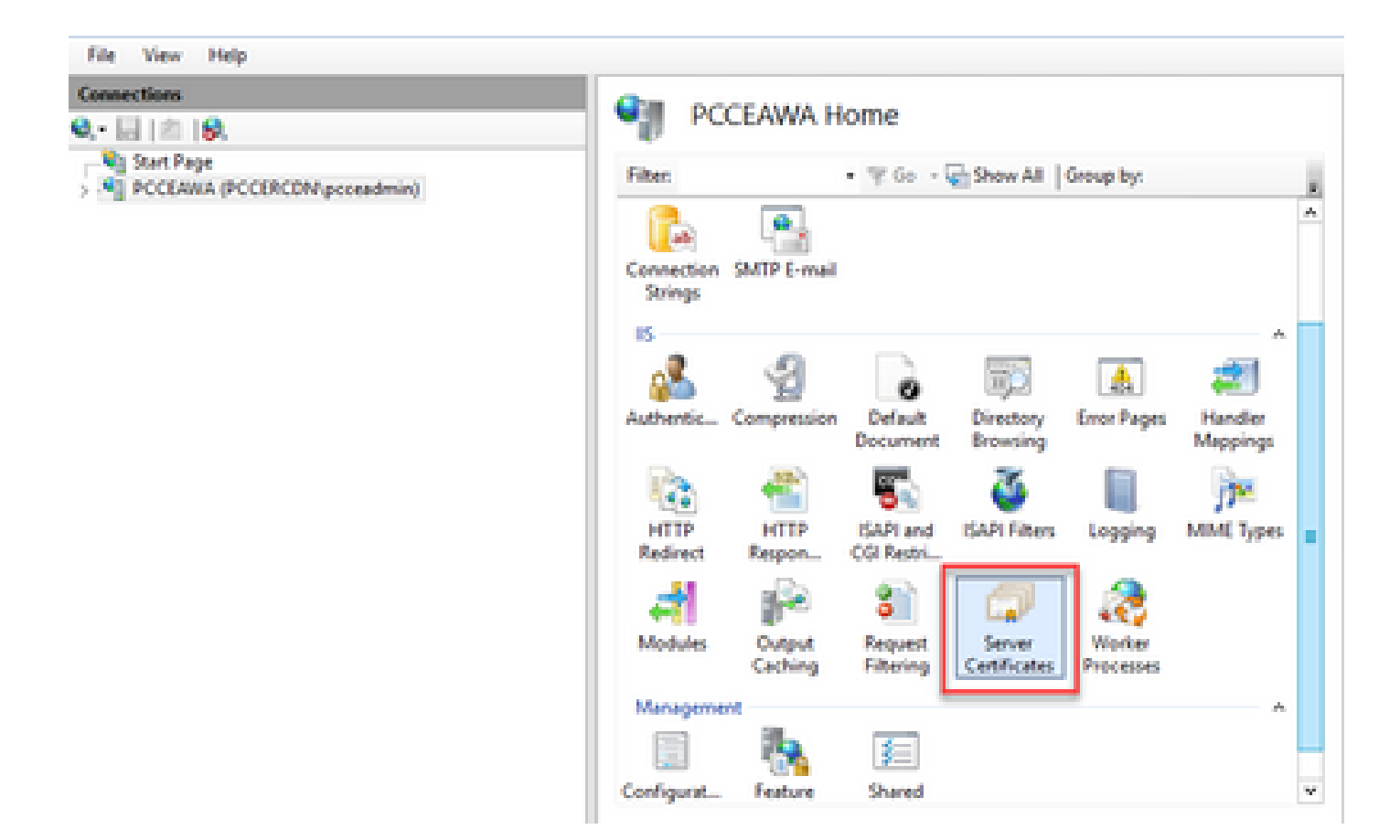

Step 4. In the Actions pane, click Create Certificate Request.

| File View Help                                                                                                    |                                                                                                    |                                                                   |                                                   |                                                                                                    |  |  |
|----------------------------------------------------------------------------------------------------|----------------------------------------------------------------------------------------------------|-------------------------------------------------------------------|---------------------------------------------------|----------------------------------------------------------------------------------------------------|--|--|
| Connections           Q. •         Image           Via Start Page         Image           >         POCEARRA (POCERCENt proceedmin) | Server Certificates Use this feature to request and manage certificates that the Web server can use with websites configured for SSL. Fitter: |                                                                   |                                                   | Actions<br>Import<br>Create Certificate Request.<br>Complete Certificate Request.<br>Create Domain Certificate |  |  |
|                                                                                                    | Name Is<br>Osce ICM Diagnostic Frames                                                                                                    | aued To<br>COLAMA.PCCORCDM.cisco.c.,<br>COLAMA.PCCORCDM.cisco.c., | Issued By<br>PCCEANIA.PCCERCE<br>PCCEANIA.PCCERCE | Create Self-Signed Certificate<br>Enable Automatic Rabind of<br>Renewed Certificate<br>Plate                   |  |  |

Step 5. In the Request Certificate dialog box, do this:

Specify the required information in the displayed fields and click Next.

|                                                                                                    | ?                                                                                                   | x                                                                               |
|----------------------------------------------------------------------------------------------------|----------------------------------------------------------------------------------------------------|---------------------------------------------------------------------------------|
| me Properties                                                                                          |                                                                                                    |                                                                                 |
| n for the certificate. State/province and City/locality must be specified as<br>contain abbreviations. |                                                                                                    |                                                                                 |
| pcceawa.pccercdn.cisco.com                                                                             |                                                                                                    |                                                                                 |
| Cisco                                                                                                  |                                                                                                    |                                                                                 |
| CX                                                                                                    |                                                                                                    |                                                                                 |
| RCDN                                                                                                   |                                                                                                    |                                                                                 |
| TX                                                                                                    |                                                                                                    |                                                                                 |
| US v                                                                                                   |                                                                                                    |                                                                                 |
|                                                                                                    |                                                                                                    |                                                                                 |
|                                                                                                    |                                                                                                    |                                                                                 |
|                                                                                                    |                                                                                                    |                                                                                 |
|                                                                                                    |                                                                                                    |                                                                                 |
|                                                                                                    |                                                                                                    |                                                                                 |
|                                                                                                    |                                                                                                    |                                                                                 |
| Previous Next Finish                                                                                   | Cancel                                                                                              |                                                                                 |
|                                                                                                    | n for the certificate. State/province and City/locality must be specified as contain abbreviations. | Previous       Previous         Previous       Next         Finish       Cancel |

In the Cryptographic service provider drop-down list, leave the default setting.

From the Bit length drop-down list, select 2048.

| Request Certificate                                                                                                    |                                                           |                                                            | 7      | x |
|----------------------------------------------------------------------------------------------------|-----------------------------------------------------------|------------------------------------------------------------|--------|---|
| Cryptographic Service Provider Pro                                                                                                    | perties                                                   |                                                            |        |   |
| Select a cryptographic service provider and a bit length.<br>certificate's encryption strength. The greater the bit lengter<br>length may decrease performance.<br>Cryptographic service provider:<br>Microsoft RSA SChannel Cryptographic Provider<br>Bit length: | The bit length of the er<br>th, the stronger the sec<br>v | ncryption key determines t<br>curity. However, a greater t | he     |   |
| Prev                                                                                                    | ious Next                                                 | Finish                                                     | Cancel |   |

Step 6. Specify a file name for the certificate request and click **Finish**.

| Request Certificate                                                                                                    | ?      | x |
|----------------------------------------------------------------------------------------------------|--------|---|
| File Name                                                                                                    |        |   |
| Specify the file name for the certificate request. This information can be sent to a certification authority fo<br>signing.<br>Specify a file name for the certificate request: | H      |   |
| PCCEAW.PCCERCDN.cisco.com                                                                                                    |        |   |
|                                                                                                    |        |   |
|                                                                                                    |        |   |
|                                                                                                    |        |   |
|                                                                                                    |        |   |
| Presiour Next Enith                                                                                                    | Cancel |   |
| FIGHOUS INC. FEIDU                                                                                                    | Conce  |   |

#### 2. Obtain the CA Signed Certificates

Step 1. Sign the certificate on a CA.

Note: Ensure that the certificate template used by the CA includes client and server authentication.

Step 2. Obtain the CA Signed Certificates from your Certificate Authority (Root, Application and Intermediate if any ).

#### **3.** Upload the CA Signed Certificates

Step 1. Log in to Windows and choose **Control Panel > Administrative Tools > Internet Information Services (IIS) Manager**.

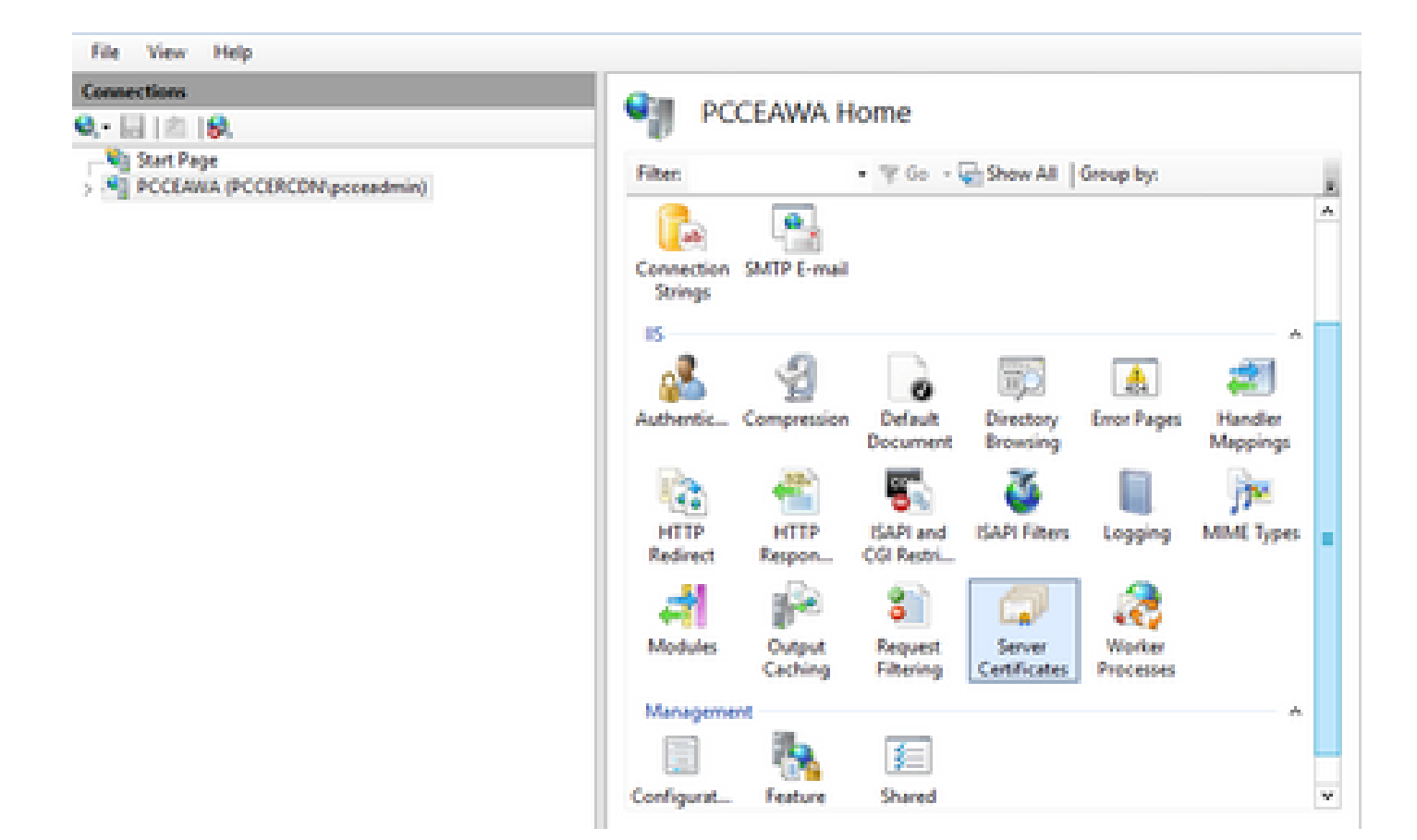

Step 2. In the Connections pane, click the server name.

| Connections                                | 🔍 🚱 PC      | CEAWA H           | ome                       |                        |                     |                     |   |
|--------------------------------------------|-------------|-------------------|---------------------------|------------------------|---------------------|---------------------|---|
| Start Page<br>PCCEAWA (PCCERCDN pcceadmin) | Filter      |                   | • \$ 60 -                 | Show All               | Group by:           |                     |   |
|                                            | Connection  | SMTP E-mail       |                           |                        |                     |                     | ^ |
|                                            | Authentic_  | Compression       | Default                   | Directory<br>Browsing  | Error Pages         | Handler<br>Mappings |   |
|                                            | HTTP        | HTTP<br>Respon    | ISAPI and<br>CGI Restri   | SAPI Filters           | Logging             | MME Types           |   |
|                                            | Modules     | Output<br>Caching | 8<br>Request<br>Filtering | Server<br>Certificates | Worker<br>Processes |                     |   |
|                                            | Manageme    | *                 | <b>\$</b>                 |                        |                     | *                   |   |
|                                            | Configurat_ | Feature           | Shared                    |                        |                     |                     |   |

Step 3. In the IIS area, double-click Server Certificates.

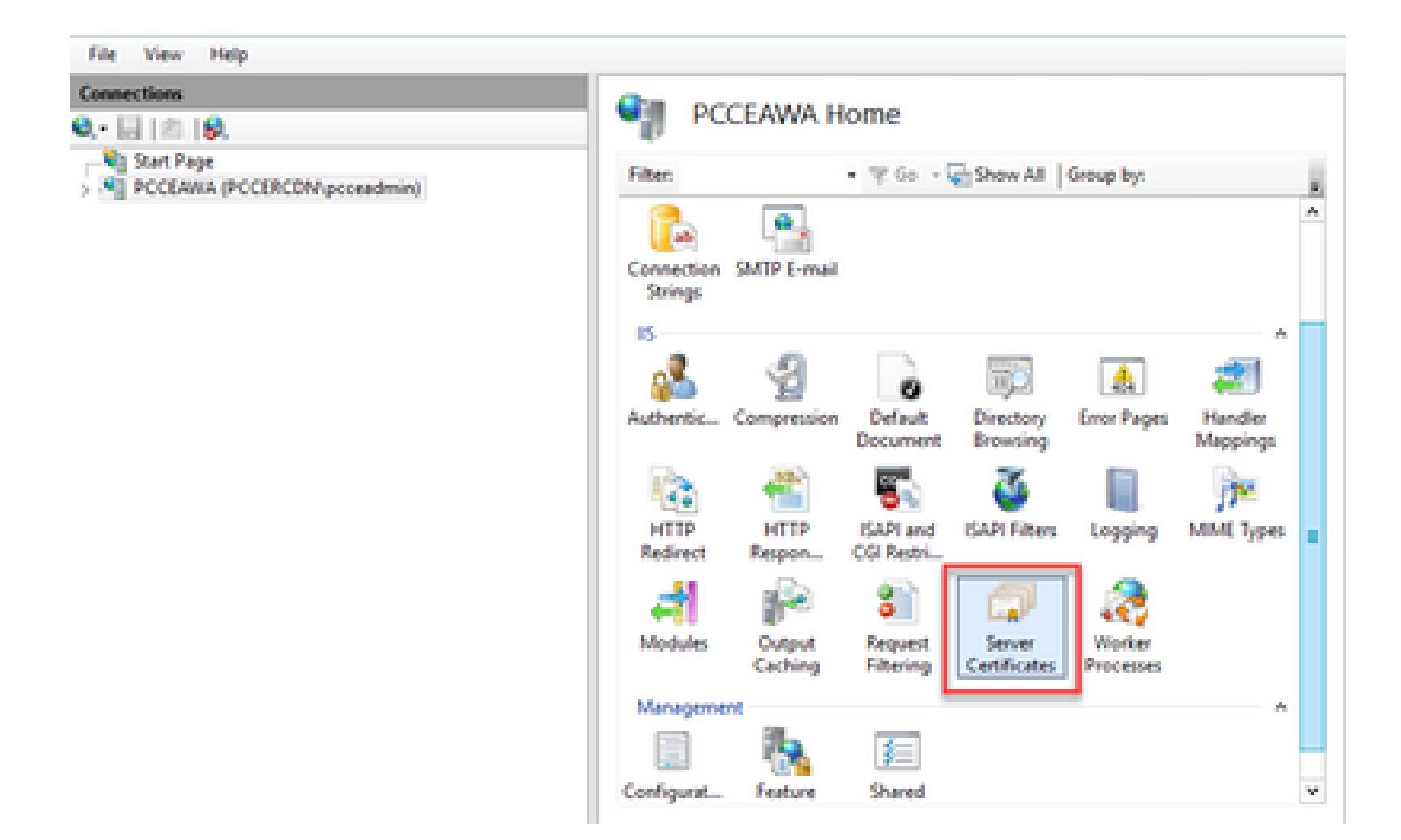

Step 4. In the Actions pane, click Complete Certificate Request.

| File View Help                                    |                                                                   |                                                                                    |                  |                                |
|---------------------------------------------------|-------------------------------------------------------------------|------------------------------------------------------------------------------------|------------------|--------------------------------|
| Connections                                       | Gamma Castilian                                                   | ta.                                                                                |                  | Actions                        |
| Q 🖾 ( 🖄 ) 🖗.                                      | Server Cerunca                                                    | 0.05                                                                               |                  | Import                         |
| Signation Page     POCCARIA (POCCIRCON/poceadmin) | Use this feature to request and m<br>websites configured for SSL. | Create Continue Request<br>Complete Centricute Request<br>Create Domain Centricute |                  |                                |
|                                                   | Name *                                                            | Issued To                                                                          | based By         | Create Self-Signed Certificate |
|                                                   | Cisca ICM Diagnostic Framew                                       | PCCEANA.PCCERCDN.rises.c                                                           | PECENNIK/PECERCI | Enable Automatic Rebind of     |
|                                                   | Caca ICM SSL Certificate                                          | PCCLARA.PCCDRCDR.esos.c.                                                           | PCCLAWA.PCCIRCI  | Help                           |

Step 5. In the Complete Certificate Request dialog box, complete these fields:

In the File name which contains the certification authority response field, click the ... button.

Browse to the location where signed application certificate is stored and then click Open.

**Note**: If this is a 2-tier CA implementation and the root certificate is not already in the server certificate store, then the root needs to be uploaded to the Windows store before you import the signed cert. Refer to this document if you need to upload the root CA to the windows store <u>Microsoft -</u><u>Installing the Trusted Root Certificate</u>.

In the Friendly name field, enter the Fully Qualified Domain Name (FQDN) of the server or any significant name for you. Ensure that the **Select a certificate store for the new certificate** drop-down remains as **Personal**.

| Complete Certificate Request                                                                                                | ?     | × |
|----------------------------------------------------------------------------------------------------|-------|---|
| Specify Certificate Authority Response                                                                                      |       |   |
| Complete a previously created certificate request by retrieving the file that contains the certificate authori<br>response. | ty's  |   |
| File name containing the certification authority's response: C:\Certificates\PCCEAWcertnew.cer                              |       |   |
| Friendly name:<br>PCCEAWA.pccercdn.cisco.com                                                                                |       |   |
| Select a certificate store for the new certificate:                                                                         |       |   |
| Personal                                                                                                    |       |   |
|                                                                                                    |       |   |
|                                                                                                    |       |   |
| ОК                                                                                                    | Cance |   |

Step 6. Click **OK** to upload the certificate.

If the certificate upload is successful, the certificate appears in the Server Certificates pane.

| 🍞 Internet Information Services (IS) Manager |                                                                          |                                    |           |          | -                         | •                    | ×           |
|----------------------------------------------|--------------------------------------------------------------------------|------------------------------------|-----------|----------|---------------------------|----------------------|-------------|
| G G + PCCLARA +                              |                                                                          |                                    |           |          |                           | 8.8                  | •           |
| File View Help                               |                                                                          |                                    |           |          |                           |                      |             |
| Connections                                  | Conver Cartificator                                                      |                                    |           | Actions  |                           |                      |             |
| Q. [] [2] [9.                                | Server Certificates                                                      |                                    |           | Impor    | L.                        |                      |             |
| Sat Page     PCCLARIA (PCCERCDM protection)  | Use this feature to request and manage o<br>websites configured for 33L. | etificates that the Web server can | use with  | Creato   | e Centifica<br>Ante Corti | te Reque<br>Foste Re | a.<br>quat. |
|                                              | Filter - 'V' Go -                                                        | Show All   Group by:               |           | Create   | e Domain                  | Cetifica             | 18          |
|                                              | Name                                                                     | Issued To                          | based By  | Creato   | dell-Sig                  | sed Certif           | feate       |
|                                              | Cisco ICM Diagnostic Framework servi                                     | PCCEAWA,PCCERCDN.clscn-c           | POCEAMAP  | Enable ( | , Automa                  | die Robin            | d of        |
|                                              | Ceco ICM SS, Certificate                                                 | PCCEANA.PCCERCON.chem.c.           | PCCLANA.P | Rener    | red Certif                | icate .              |             |
|                                              | PDDEAlthApcoarcels.clace.com                                             | processa proceeds, cieco com-      | POCERCON- | 🚯 Help   |                           |                      |             |
|                                              |                                                                          |                                    |           |          |                           |                      |             |

#### 4. Bind the CA-Signed Certificate to IIS

This procedure explains how to bind a CA Signed certificate in the IIS Manager.

Step 1. Log in to Windows and choose **Control Panel > Administrative Tools > Internet Information Services (IIS) Manager**.

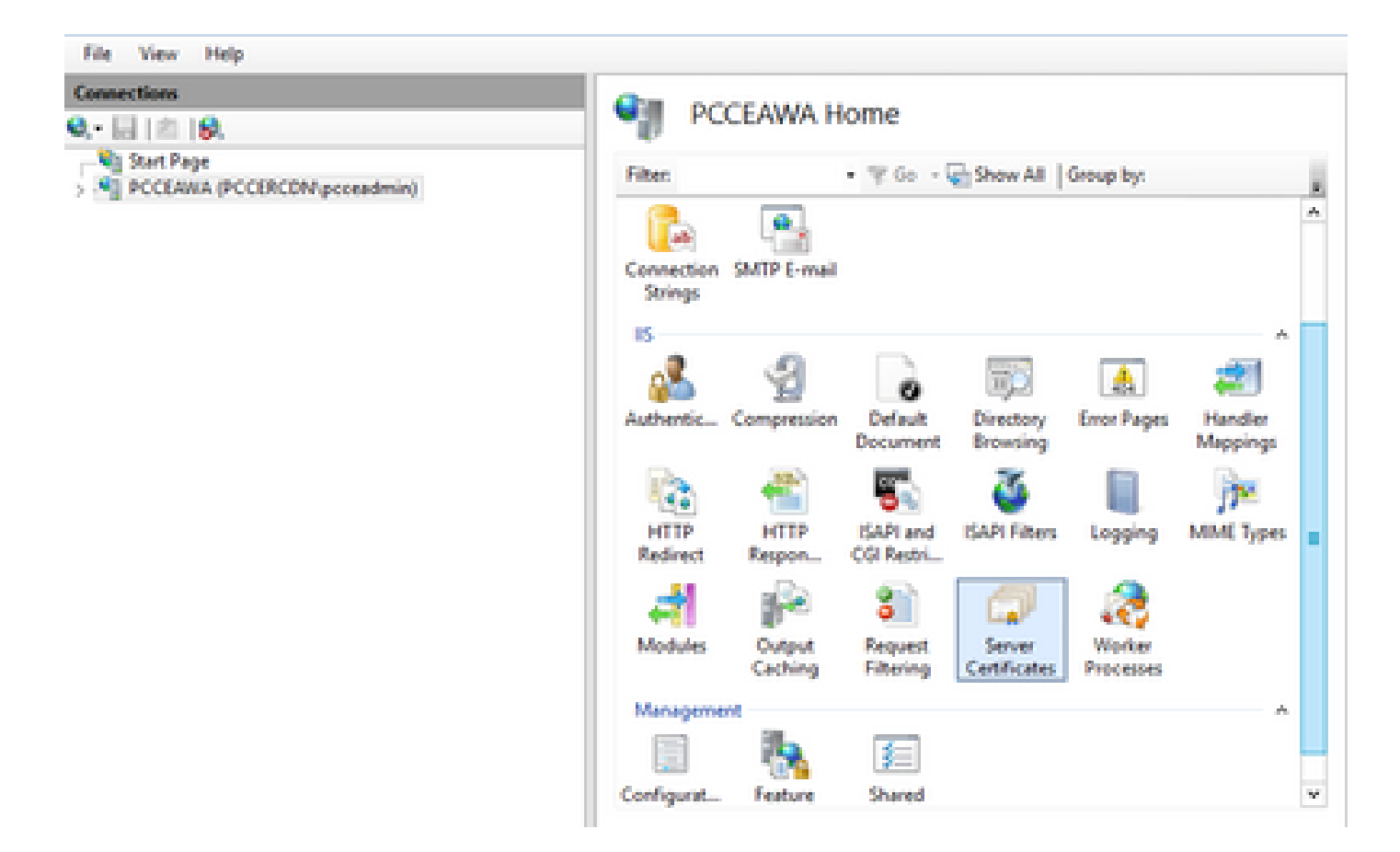

Step 2. In the Connections pane, choose <server\_name> > Sites > Default Web Site.

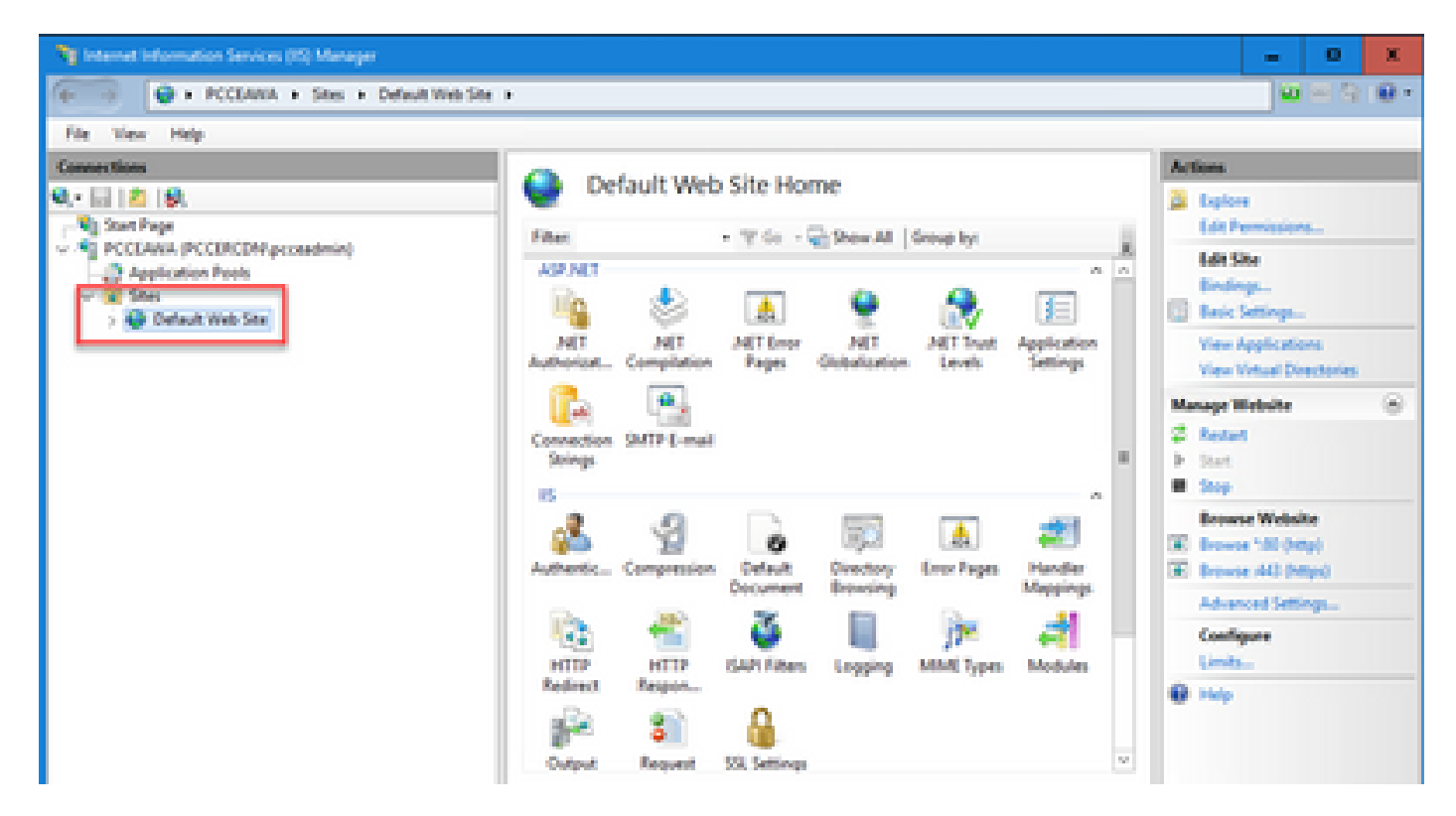

Step 3. In the Actions pane, click Bindings....

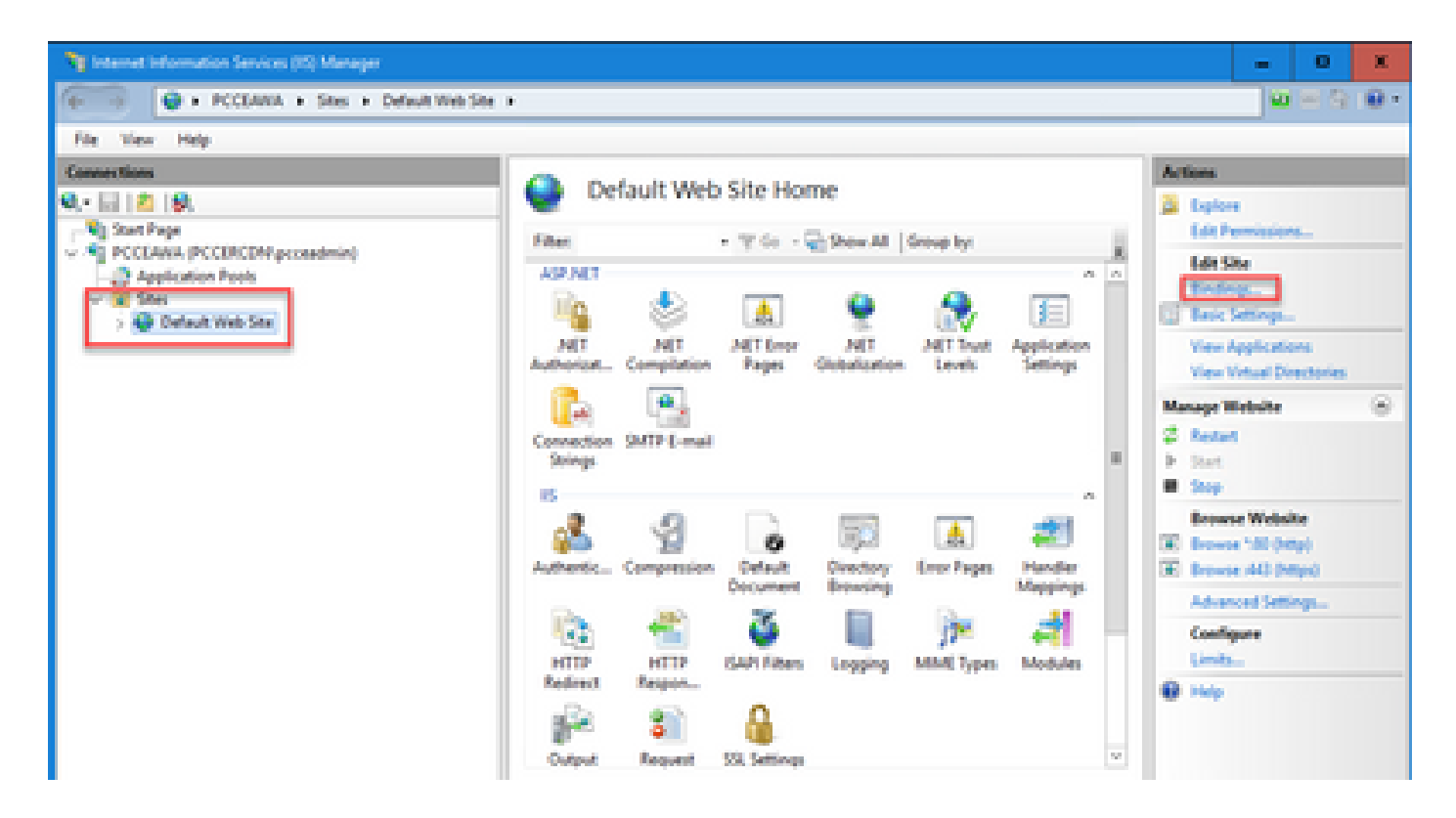

Step 4. Click the type https with port 443, and then click Edit....

| File Vew Help     |                                |                               |                 |                                |                                                                                                    |
|-------------------|--------------------------------|-------------------------------|-----------------|--------------------------------|----------------------------------------------------------------------------------------------------|
| Connections       |                                | Confault Web                  | Site Linne      |                                | Actions                                                                                                    |
| Q, - 🔄 🙇 😥.       | Ste Bindings                   | Ucidait He                    | 2 Site Hollie   | 7 X                            | Displore<br>Edit Permissions                                                                                                    |
| Application Peols | Type Host Name<br>Inte<br>Maps | Port IP Address<br>80 *<br>40 | Binding Informa | Add<br>Edd<br>Remove<br>Browse | Idit Site<br>Endings:<br>Besit Settings<br>View Applications<br>View Vietual Directories<br>Manage Website<br>© Restart<br>> Start<br>= Stap<br>Browse Website<br>R Browse 150 (http)<br>R Browse 150 (http)<br>R Browse 150 (http) |
| l                 |                                | Cutput Request                | SSI Settings    | Oose                           | Advanced Settings<br>Configure<br>Limits<br>P Hely                                                                                                    |
| A                 |                                |                               |                 |                                |                                                                                                    |

Step 5. From the SSL certificate drop-down list, select the certificate with the same friendly name as given in previous step.

| Ny Internet Information Services (IC) Manager                                                                                                    | = 0 X                                                                      |
|----------------------------------------------------------------------------------------------------|----------------------------------------------------------------------------|
| Ge                                                                                                    | 🖬 🖂 🔒 i 🖶 •                                                                |
| File View Help                                                                                                    |                                                                            |
| Senerctions Orfault Web Site Home                                                                                                    | Actions                                                                    |
| N See Endogs 2 X                                                                                                    | Lot Permissions                                                            |
| Application Prob         Type         Host Name         Post         P Address         Binding Informa.         Add.           V X Stee         Stee         50         50         50         50         50         50         50         50         50         50         50         50         50         50         50         50         50         50         50         50         50         50         50         50         50         50         50         50         50         50         50         50         50         50         50         50         50         50         50         50         50         50         50         50         50         50         50         50         50         50         50         50         50         50         50         50         50         50         50         50         50         50         50         50         50         50         50         50         50         50         50         50         50         50         50         50         50         50         50         50         50         50         50         50         50         50         50         50         50 | Test Ste<br>Test Setings.<br>View Applications<br>View Virtual Directories |
| Edd Siz Einding 2 🗶                                                                                                    | Manage Website 🛞                                                           |
| Type Paddees Park<br>Inter v All Unassigned v [40]                                                                                                    | 2 feat<br>> Set<br>= Sep                                                   |
| Require Server Name Indication                                                                                                    | Browse Website<br>(*) Drowse 100 (Mtp)<br>(*) Drowse (40 (Mtps)            |
| 55, centrificate<br>PCCI state encounter circa com                                                                                                    | Configure<br>Limits                                                        |
|                                                                                                    | 0 Hep                                                                      |
| OK Cancel U                                                                                                    |                                                                            |
| To Features View 💐 Content View                                                                                                    |                                                                            |
| Ready                                                                                                    | 1 N                                                                        |

#### Step 6. Click OK.

Step 7. Navigate to **Start > Run > services.msc** and restart the IIS Admin Service.

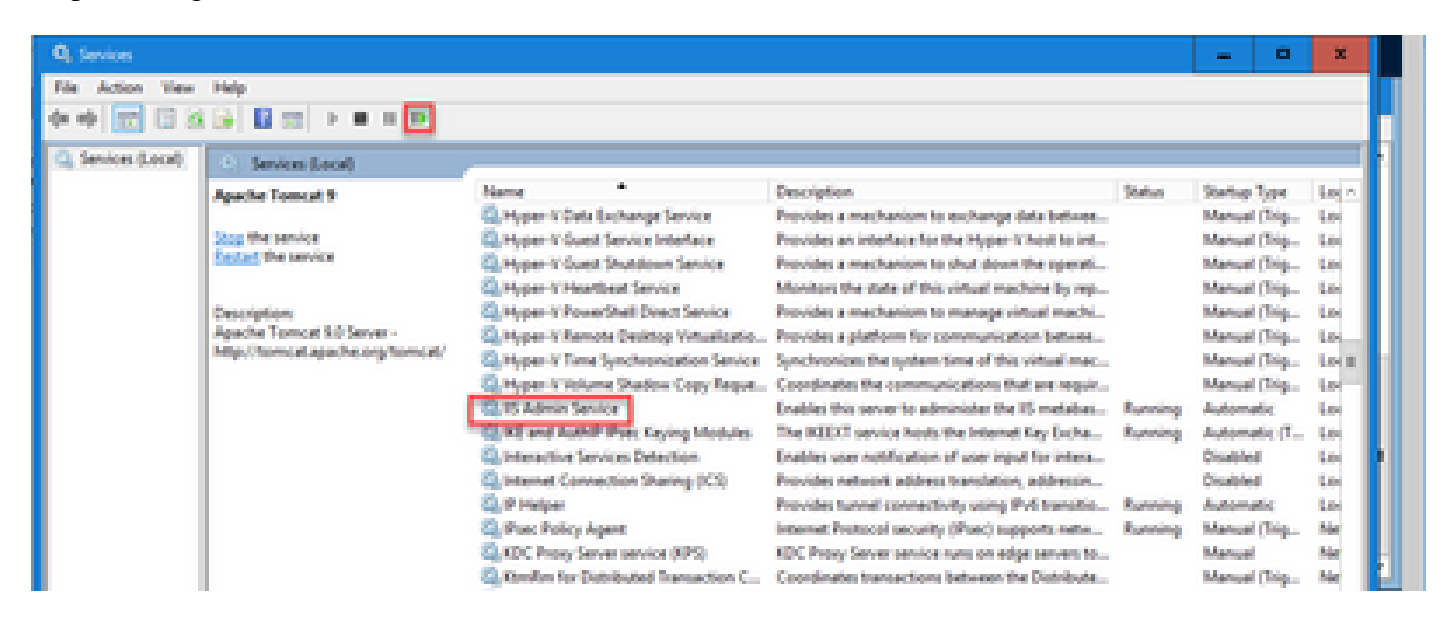

#### 5. Bind the CA-Signed Certificate to Diagnostic Portico

This procedure explains how to bind a CA Signed Certificate in the Diagnostic Portico.

- Step 1. Open the command prompt (Run as Administrator).
- Step 2. Navigate to the Diagnostic Portico home folder. Run this command:

Step 3. Remove the current certificate binding to the Diagnostic Portico. Run this command:

DiagFwCertMgr /task:UnbindCert

| c:\icm\serviceability\diagnostics\bin>DiagFwCertMgr /task:UnbindCert                                   |
|----------------------------------------------------------------------------------------------------|
| ************************                                                                               |
| Cisco Unified ICM/CCE Diagnostic Framework Certificate Manager<br>************************************ |
| Executing Task: 'UnbindCert'                                                                           |
| Read port number from service configuration file: '7890'                                               |
| ATTEMPTING TO UNBIND CERTIFICATE FROM WINDOWS HTTP SERVICE                                             |
| Binding IP Address: '0.0.0.0:7890'                                                                     |
| Attempting to delete the existing binding on 0.0.0.0:7890                                              |
| Deleted existing binding successfully                                                                  |
| Deleted entry from the service registry                                                                |
| ALL TASKS FOR UNBINDING THE CERTIFICATE FROM HTTP SERVICE COMPLETED SUCCESSFULLY                       |
|                                                                                                    |
| c:\icm\serviceability\diagnostics\bin>                                                                 |

Step 4. Open the signed certificate and copy the hash content (without spaces) of the Thumbprint field.

**Note**: Ensure to remove any hidden characters from the beginning or end of the hash content. An editor like Notepad++ can help you to identify these hidden characters.

| Certificate                                                                                                    | x |
|----------------------------------------------------------------------------------------------------|---|
| General Details Certification Path                                                                                                    |   |
| Show: <all></all>                                                                                                    |   |
| Field       Value       Value         Authority Key Identifier       KeyID=03 2f 51 02 27 8c c7 3       Image: CRL Distribution Points       Image: CRL Distribution Points       Image: CRL Distribution Point       Image: CRL Distribution Points       Image: CRL Distribution Point       Image: CRL Distribution Point       Image: CRL Distribution Point       Image: CRL Distribution Point       Image: CRL Distribution Point       Image: CRL Distribution Point       Image: CRL Distribution Point       Image: CRL Distribution Point       Image: CRL Distribution Point       Image: CRL Distribution Point       Image: CRL Distribution Point       Image: CRL Distribution Point       Image: CRL Distribution Point       Image: CRL Distribut |   |
| 97 93 74 00 99 19 53 d6 4e 0b c5 6e c4 4c bo<br>96 36 dc 4b cb<br>Edt Properties Copy to File                                                                                                    |   |
| OK                                                                                                    |   |

Step 5. Run this command and paste the hash content.

| ::\icm\serviceability\diagnostics\bin>DiagFwCertMgr /task:BindCertFromStore /certhash:97937400991953d64e0bc56ec44cbd9636<br>ic4bcb |
|----------------------------------------------------------------------------------------------------|
| ******                                                                                                    |
| Cisco Unified ICM/CCE Diagnostic Framework Certificate Manager<br>************************************                             |
| Executing Task: 'BindCertFromStore'                                                                                                |
| Read port number from service configuration file: '7890'                                                                           |
| CertHash Argument Passed: '97937400991953d64e0bc56ec44cbd9636dc4bcb'                                                               |
| ATTEMPTING TO BIND CERTIFICATE WITH WINDOWS HTTP SERVICE                                                                           |
| Binding IP Address: "0.0.0.0:/890"                                                                                                 |
| Irying to look up certificate: 9/93/40099195300420050244CBD9030048CB                                                               |
| Local Computer Personal Certificate score was opened successfully                                                                  |
| Certificate store was closed successfully                                                                                          |
| Certificate bind with HTTP service on 0.0.0.0:7890 completed successfully                                                          |
| Found existing registry key for the service                                                                                        |
| Hash of certificate used saved in the service registry                                                                             |
| ALL TASKS FOR BINDING THE CERTIFICATE WITH HTTP SERVICE COMPLETED SUCCESSFULLY                                                     |
|                                                                                                    |
| c:\icm\serviceability\diagnostics\bin>_                                                                                            |

If certificate binding is successful, it displays The certificate binding is VALID message.

Step 6. Validate if the certificate binding was successful. Run this command:

DiagFwCertMgr /task:ValidateCertBinding

| c:\icm\serviceability\diagnostics\bin>DiagFwCertMgr /task:ValidateCertBinding                                                                                                    |
|----------------------------------------------------------------------------------------------------|
| *************************                                                                                                    |
| Cisco Unified ICM/CCE Diagnostic Framework Certificate Manager<br>************************************                                                                                                    |
| Executing Task: 'ValidateCertBinding'<br>Read port number from service configuration file: '7890'<br>ATTEMPTING TO VALIDATE CERTIFICATE BINDING WITH WINDOWS HTTP SERVICE<br>Binding IP Address: '0.0.0.0:7890'                                                       |
| Attempting to query HTTP service for SSL certificate binding<br>Found a certificate binding on 0.0.0.0:7890                                                                                                    |
| Attempting to locate this certificate in the Local Computer certificate store<br>Trying to look up certificate: 97937400991953D64E0BC56EC44CBD9636DC4BCB<br>Local Computer Personal certificate store was opened successfully<br>Certificate requested found in store |
| Certificate store was closed successfully                                                                                                    |
| The certificate binding is VALID                                                                                                    |
| Certificate hash stored in service registry matches certificate used by service                                                                                                    |
| ALL TASKS FOR VALIDATING CERTIFICATE BINDING COMPLETED SUCCESSFULLY                                                                                                    |
|                                                                                                    |
| c:\icm\serviceability\diagnostics\bin>                                                                                                    |

Note: DiagFwCertMgr uses port 7890 by default..

If certificate binding is successful, it displays The certificate binding is VALID message.

Step 7. Restart the Diagnostic Framework service. Run these commands:

If Diagnostic Framework restarts successfully, certificate error warnings do not appear when the application is launched.

#### 6. Import the Root and Intermediate Certificate into Java Keystore

**Caution**: Before you begin, you must backup the keystore and run the commands from the java home as an Administrator.

Step 1. Know the java home path to ensure where the java keytool is hosted. There are couple of ways you can find the java home path.

#### Option 1: CLI command: echo %CCE\_JAVA\_HOME%

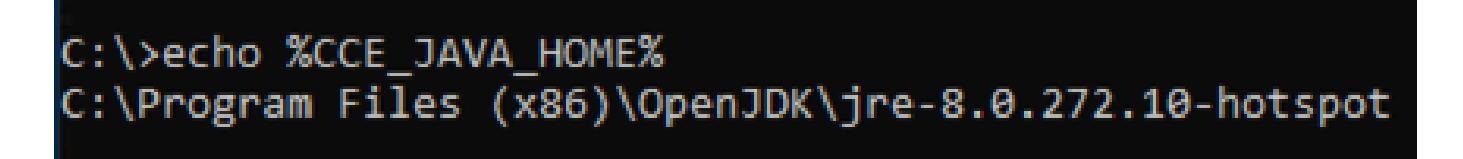

Option 2: Manually via Advanced system setting, as shown in the image

| 🔿 👻 🛧 🔜 > Control Pa                      | nel > System and Security > System                                       |                                  | 5 V                                                              | Search Control Panel |   |
|-------------------------------------------|--------------------------------------------------------------------------|----------------------------------|------------------------------------------------------------------|----------------------|---|
| Control Panel Home                        | System Properties ×                                                      | 1                                |                                                                  |                      |   |
| levice Manager                            | Computer Name Hardware Advanced Remote                                   |                                  |                                                                  |                      |   |
| emote settings<br>dvanced system settings | You must be logged on as an Administrator to make most of these changes. | Environment Variables            |                                                                  |                      |   |
|                                           | Visual effects, processor scheduling, memory usage, and virtual memory   | User variables for Administrator |                                                                  |                      | _ |
|                                           | Settings                                                                 | Path                             | Value<br>C:\Users\Administrator\AppData\Local\Microsoft\WindowsA | DDS:                 |   |
|                                           |                                                                          | TEMP                             | C:\Users\Administrator\AppData\Local\Temp                        | ***                  |   |
|                                           | User Pronies<br>Desktop settings related to your sign-in                 | TMP                              | C:\Users\Administrator\AppData\Local\Temp                        |                      |   |
|                                           | Settings                                                                 | 1                                |                                                                  |                      |   |
|                                           | Startup and Recovery                                                     |                                  |                                                                  |                      | _ |
|                                           | System startup, system failure, and debugging information                |                                  | New                                                              | Edit Delet           | e |
|                                           | Settings                                                                 | System variables                 |                                                                  |                      |   |
|                                           | Environment Variables                                                    | Variable                         | Value                                                            |                      | ^ |
|                                           |                                                                          | CCE_JAVA_HOME                    | C:\Program Files (x86)\OpenJDK\jre-8.0.272.10-hotspot            |                      |   |
|                                           | OK Creard Arch                                                           | COMPLUS_ProtAPI_ProtilerC        | C:\Windows\system32\cmd.exe                                      |                      |   |
|                                           | Un Calice Appy                                                           | COR_ENABLE_PROFILING             | 1                                                                |                      |   |
|                                           |                                                                          | COR_PROFILER                     | AppDynamics.AgentProfiler                                        |                      |   |
|                                           |                                                                          | CORECLE PROFILER                 | AppDynamics.ApentProfiler                                        |                      | ~ |
|                                           |                                                                          |                                  | New                                                              | Edit Delet           | e |
|                                           |                                                                          | 1                                | r                                                                | 01                   |   |
|                                           |                                                                          |                                  | L                                                                | UK Cance             |   |
| ae also                                   |                                                                          |                                  |                                                                  |                      |   |

Step 2. Backup the **cacerts** file from both ICM and OpenJDK paths **<ICM install directory>\ssl**\ and **%CCE\_JAVA\_HOME%\lib\security\cacerts.** You can copy these to another location.

Step 3. Open a command window as Administrator and run these commands:

cd %CCE\_JAVA\_HOME%\bin keytool.exe -keystore <ICM install directory>\ssl\cacerts -trustcacerts -import -file <path where the R keytool.exe -keystore %CCE\_JAVA\_HOME%\lib\security\cacerts -trustcacerts -import -file <path where the l

**Note**: The specific certificates required depend on the CA that you use to sign your certificates. In a two tier CA, which is typical of public CAs and more secure than internal CAs, then you need to import both the root and intermediate certificates. In a standalone CA with no intermediates, which is generally seen in a lab or more simple internal CA, then you only need to import the root certificate. The root and intermediate certificates must be imported to both ICM and OpenJDK keystores as System CLI still uses the OpenJDK keystore.

#### **CVP** Solution

#### 1. Generate Certificates with FQDN

This procedure explains how to generate certificates with FQDN for Web Service Manager (WSM), Voice XML (VXML), Call Server and Operations Management (OAMP) services.

**Note**: When you install CVP the certificate name only includes the name of the server and not the FQDN therefore, you need to regenerate the certificates.

Caution: Before you begin, you must do this:

1. Open a command window as administrator.

2. For 12.6.2, to identify the keystore password, go to the %CVP\_HOME%\bin folder and run the DecryptKeystoreUtil.bat file.

3. For 12.6.1, to identify the keystore password, run the command, more

#### %CVP\_HOME%\conf\security.properties.

4. You need this password when running the keytool commands.

5. From the %CVP\_HOME%\conf\security\ directory, run the command, copy .keystore

#### backup.keystore.

**CVP** Servers

Step 1. To delete the CVP servers certificates run these commands:

```
%CVP_HOME%\jre\bin\keytool.exe -storetype JCEKS -keystore %CVP_HOME%\conf\security\.keystore -delete -a
%CVP_HOME%\jre\bin\keytool.exe -storetype JCEKS -keystore %CVP_HOME%\conf\security\.keystore -delete -a
%CVP_HOME%\jre\bin\keytool.exe -storetype JCEKS -keystore %CVP_HOME%\conf\security\.keystore -delete -a
```

Enter the keystore password when prompted.

Step 2. To generate the WSM certificate run this command:

%CVP\_HOME%\jre\bin\keytool.exe -storetype JCEKS -keystore %CVP\_HOME%\conf\security\.keystore -genkeypai

Enter the keystore password when prompted.

**Note**: By default, the certificates are generated for two years. Use -validity XXXX to set the expiry date when certificates are regenerated, otherwise certificates are valid for 90 days and need to be signed by a CA before this time. For most of these certificates, 3-5 years must be a reasonable validation time.

Here are some standard validity inputs:

| One Year    | 365  |
|-------------|------|
| Two Years   | 730  |
| Three Years | 1095 |
| Four Year   | 1460 |
| Five Years  | 1895 |
| Ten Years   | 3650 |

**Caution**: From 12.5 certificates must be **SHA 256**, Key Size **2048**, and encryption Algorithm **RSA**, use these parameters to set these values: -keyalg RSA and -keysize 2048. It is important that the CVP keystore commands include the -storetype JCEKS parameter. If this is not done, the certificate, the key, or worse the keystore can become corrupted.

Specify the FQDN of the server, on the question what is your fist and last name?

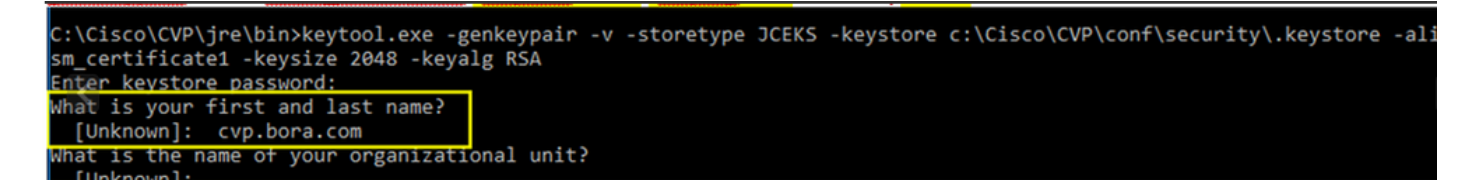

Complete these other questions:

What is the name of your organizational unit?

```
[Unknown]: <specify OU>
```

What is the name of your organization?
[Unknown]: <specify the name of the org>
What is the name of your City or Locality?
[Unknown]: <specify the name of the city/locality>
What is the name of your State or Province?
[Unknown]: <specify the name of the state/province>
What is the two-letter country code for this unit?
[Unknown]: <specify two-letter Country code>
Specify yes for the next two inputs.

Step 3. Perform the same steps for vxml\_certificate and callserver\_certificate:

%CVP\_HOME%\jre\bin\keytool.exe -storetype JCEKS -keystore %CVP\_HOME%\conf\security\.keystore -genkeypai %CVP\_HOME%\jre\bin\keytool.exe -storetype JCEKS -keystore %CVP\_HOME%\conf\security\.keystore -genkeypai

**CVP** Reporting Server

Step 1. To delete the WSM and Reporting Server certificates run these commands:

%CVP\_HOME%\jre\bin\keytool.exe -storetype JCEKS -keystore %CVP\_HOME%\conf\security\.keystore -delete -a
%CVP\_HOME%\jre\bin\keytool.exe -storetype JCEKS -keystore %CVP\_HOME%\conf\security\.keystore -delete -a

Enter the keystore password when prompted.

Step 2. To generate the WSM certificate run this command:

%CVP\_HOME%\jre\bin\keytool.exe -storetype JCEKS -keystore %CVP\_HOME%\conf\security\.keystore -genkeypai

Enter the keystore password when prompted.

Specify the FQDN of the server for the query **what is your fist and last name?** and continue with the same steps as done with CVP servers.

Step 3. Perform the same steps for callserver\_certificate:

Enter the keystore password when prompted.

CVP OAMP (UCCE deployment)

Since In the PCCE solution version 12.x all components of the solution are controlled by the SPOG and OAMP is not installed, these steps are only required for a UCCE deployment solution.

Step 1. To delete the WSM and OAMP Server certificates run these commands:

```
%CVP_HOME%\jre\bin\keytool.exe -storetype JCEKS -keystore %CVP_HOME%\conf\security\.keystore -delete -a
%CVP_HOME%\jre\bin\keytool.exe -storetype JCEKS -keystore %CVP_HOME%\conf\security\.keystore -delete -a
```

Enter the keystore password when prompted.

Step 2. To generate the WSM certificate run this command:

```
%CVP_HOME%\jre\bin\keytool.exe -storetype JCEKS -keystore %CVP_HOME%\conf\security\.keystore -genkeypai
```

Enter the keystore password when prompted.

Specify the FQDN of the server for the query **what is your fist and last name?** and continue with the same steps as done with CVP servers.

Step 3. Perform the same steps for oamp\_certificate:

```
%CVP_HOME%\jre\bin\keytool.exe -storetype JCEKS -keystore %CVP_HOME%\conf\security\.keystore -genkeypai
```

Enter the keystore password when prompted.

#### 2. Generate the CSR

**Note**: RFC5280 compliant browser requires Subject Alternative Name (SAN) to be included with each certificate. This can be accomplished using the -ext parameter with SAN when generating the CSR.

#### Subject Alternative Name

The -ext parameter allows a user to specific extensions. The example shown adds a subject alternative name (SAN) with the fully qualified domain name (FQDN) of the server as well as localhost. Additional SAN fields can be added as comma separated values.

ip:192.168.0.1
dns:myserver.mydomain.com
email:name@mydomain.com

For example:

-ext san=dns:mycvp.mydomain.com,dns:localhost

**CVP** Servers

Step 1. Generate the certificate request for the alias. Run this command and save it to a file (for example, wsm\_certificate):

```
%CVP_HOME%\jre\bin\keytool.exe -storetype JCEKS -keystore %CVP_HOME%\conf\security\.keystore -certreq -
```

Enter the keystore password when prompted.

Step 2. Perform the same steps for vxml\_certificate and callserver\_certificate:

```
%CVP_HOME%\jre\bin\keytool.exe -storetype JCEKS -keystore %CVP_HOME%\conf\security\.keystore -certreq -
%CVP_HOME%\jre\bin\keytool.exe -storetype JCEKS -keystore %CVP_HOME%\conf\security\.keystore -certreq -
```

Enter the keystore password when prompted.

**CVP** Reporting server

Step 1. Generate the certificate request for the alias. Run this command and save it to a file (for example, wsmreport\_certificate):

```
%CVP_HOME%\jre\bin\keytool.exe -storetype JCEKS -keystore %CVP_HOME%\conf\security\.keystore -certreq -
```

Enter the keystore password when prompted.

Step 2. Perform the same steps for the callserver\_certificate:

Enter the keystore password when prompted.

CVP OAMP (UCCE deployment only)

Step 1. Generate the certificate request for the alias. Run this command and save it to a file (for example, wsmoamp\_certificate):

%CVP\_HOME%\jre\bin\keytool.exe -storetype JCEKS -keystore %CVP\_HOME%\conf\security\.keystore -certreq -

Enter the keystore password when prompted.

Step 2. Perform the same steps for oamp\_certificate:

%CVP\_HOME%\jre\bin\keytool.exe -storetype JCEKS -keystore %CVP\_HOME%\conf\security\.keystore -certreq -

Enter the keystore password when prompted.

#### 3. Obtain the CA Signed Certificates

Step 1. Sign the certificates on a CA (WSM, Callserver and VXML server for the CVP server; WSM and OAMP for the CVP OAMP server, and WSM and Callserver for the CVP Reporting server).

Step 2. Download the application certificates and the root certificate from the CA authority.

Step 3. Copy the root certificate and the CA signed certificates in to the folder **%CVP\_HOME%**\conf\security\ of each server.

#### 4. Import the CA Signed Certificates

Apply these steps to all servers of the CVP solution. Only the certificates for components on that server need to have the CA signed certificate imported.

Step 1. Import the root certificate. Run this command:

%CVP\_HOME%\jre\bin\keytool.exe -storetype JCEKS -keystore %CVP\_HOME%\conf\security\.keystore -import -t

Enter the keystore password when prompted. At Trust this certificate prompt, type Yes.

If there is an intermediate certificate, run this command:

```
%CVP_HOME%\jre\bin\keytool.exe -storetype JCEKS -keystore %CVP_HOME%\conf\security\.keystore -import -t
```

Enter the keystore password when prompted. At Trust this certificate prompt, type Yes.

Step 2. Import the CA Signed WSM for that server certificate (CVP, Reporting and OAMP). Run this command:

%CVP\_HOME%\jre\bin\keytool.exe -storetype JCEKS -keystore %CVP\_HOME%\conf\security\.keystore -import -t

Enter the keystore password when prompted. At Trust this certificate prompt, type Yes.

Step 3. In the CVP Servers and the Reporting servers import the Callserver CA Signed certificate. Run this command:

%CVP\_HOME%\jre\bin\keytool.exe -storetype JCEKS -keystore %CVP\_HOME%\conf\security\.keystore -import -t

Enter the keystore password when prompted. At Trust this certificate prompt, type Yes.

Step 4. In the CVP Servers import the VXML server CA Signed certificate. Run this command:

%CVP\_HOME%\jre\bin\keytool.exe -storetype JCEKS -keystore %CVP\_HOME%\conf\security\.keystore -import -t

Enter the keystore password when prompted. At Trust this certificate prompt, type Yes.

Step 5. In the CVP OAMP server ( for UCCE only) import the OAMP server CA Signed certificate. Run this command:

%CVP\_HOME%\jre\bin\keytool.exe -storetype JCEKS -keystore %CVP\_HOME%\conf\security\.keystore -import -t

Enter the keystore password when prompted. At Trust this certificate prompt, type Yes.

Step 6. Reboot the servers.

**Note**: In UCCE deployment, ensure to add the servers (CVP Reporting, CVP Server, and so on) in CVP OAMP with the FQDN that you provided when you genarated the CSR.

#### **VOS Servers**

#### 1. Generate CSR Certificate

This procedure explains how to generate Tomcat CSR certificate from a Cisco Voice Operating System (VOS) based platforms.

This process is applicable for VOS based applications such as:

- Finesse
- CUIC \ Live Data (LD) \Identity Server(IDS)
- Cloud Connect
- Cisco VVB

Step 1. Navigate to Cisco Unified Communications Operating System Administration page:https://FQDN :<8443 or 443>/cmplatform.

Step 2. Navigate to **Security > Certificate Management** and select **Generate CSR**.

| how - Settings - Security - Software Upgrades - Services - Heb -           |                                                                      |
|----------------------------------------------------------------------------|----------------------------------------------------------------------|
| ertificate List                                                            |                                                                      |
| 💦 Generate Sett signed 🆓 Upload Centricate/Centricate chain 💽 Generate CSR |                                                                      |
| Certificate List                                                           |                                                                      |
| ind Certificate List where Certificate V begins with V                     | Find Clear Filter 💠 🚥                                                |
| No acti                                                                    | ve query. Please enter your search criteria using the options above. |
| Generate Self-signed Upload Certificate/Certificate chain Generate CSR     |                                                                      |
|                                                                            |                                                                      |

Step 3. After the CSR certificate is generated, close the window and select **Download CSR**.

| Show + Settings + Security + Software Upgrades + Services + Help +                          |
|---------------------------------------------------------------------------------------------|
| Certificate List                                                                            |
| 🛐 Generate Self-signed 🌇 Upload Certificate/Certificate chain 👔 Generate CSR 🛐 Download CSR |
| Certificate List                                                                            |
| Find Certificate List where Certificate 🗠 begins with 🗠 👘 Find Clear Filter 🔯 📟             |
| No active guery. Please enter your search oriteria using the options above.                 |
| Generate Self-signed Upload Certificate/Certificate chain Generate CSR Download CSR         |

Step 4. Ensure that the Certificate purpose is tomcat and click **Download CSR**.

| Download Certificate Signing Request - Mozilla Firefox                                                                                                    | -       |     | $\times$ |
|----------------------------------------------------------------------------------------------------|---------|-----|----------|
| 🛛 🖗 https://10.201.224.234/cmplatform/certificateDownloadNewCsr.do                                                                                                    |         | ••• | ≡        |
| Download Certificate Signing Request                                                                                                    |         |     |          |
| Download CSR 🖳 Close                                                                                                    |         |     |          |
| Status Certificate names not listed below do not have a corresponding CSR Download Certificate Signing Request Certificate Purpose* tomcat Download CSR Close   ·································· | <u></u> |     |          |
| <                                                                                                    |         |     | >        |

Step 5. Click Save File. The file is saved on the Download folder.

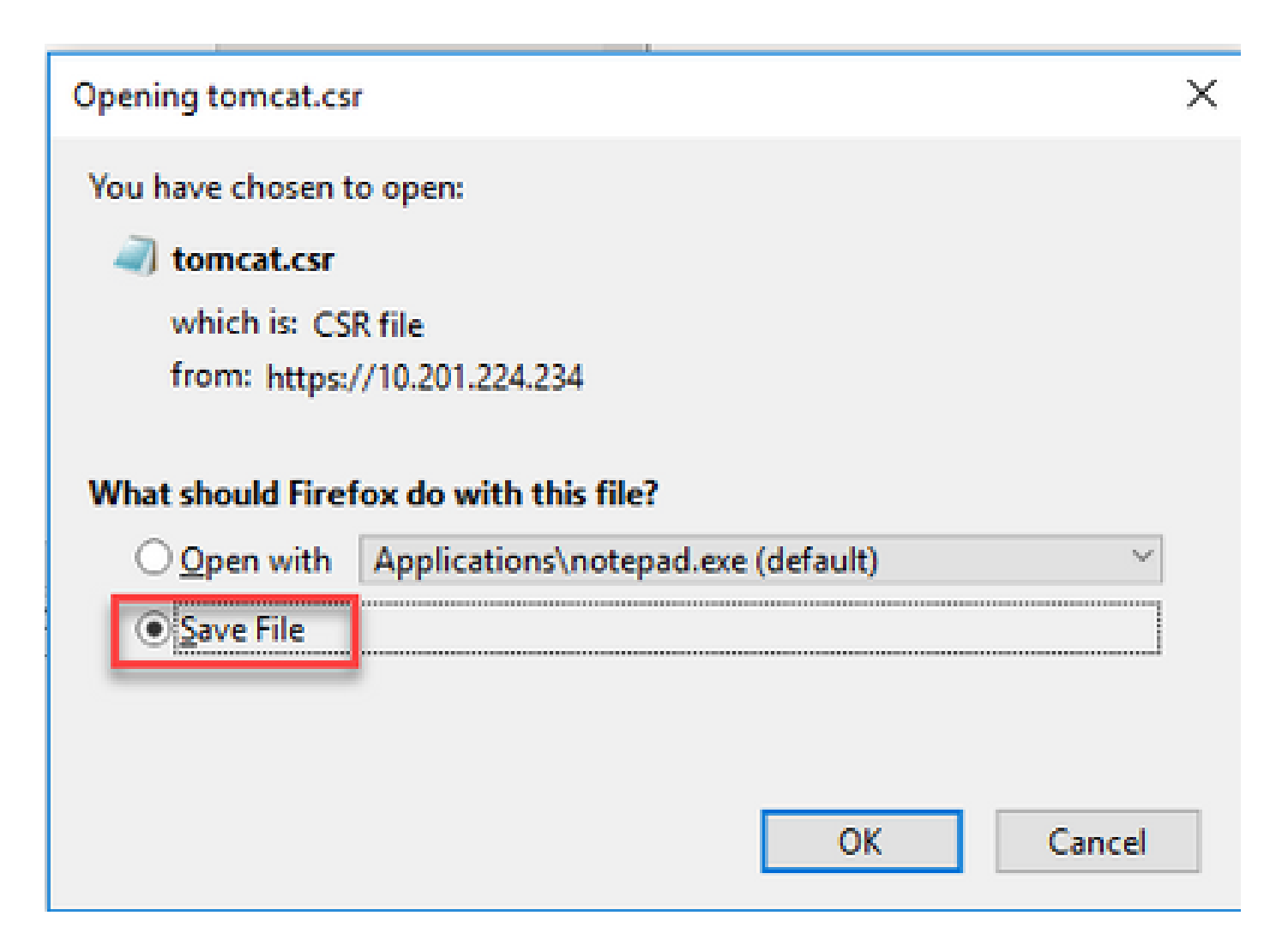

#### 2. Obtain the CA Signed Certificates

Step 1. Sign the tomcat certificate exported on a CA.

Step 2. Download the application and the root certificated from the CA authority.

#### 3. Upload the Application and Root Certificates

Step 1. Navigate to Cisco Unified Communications Operating System Administration page: <u>https://FQDN</u>:<8443 or 443>/cmplatform.

Step 2. Navigate to **Security > Certificate Management** and select **Upload Certificate/Certificate chain**.

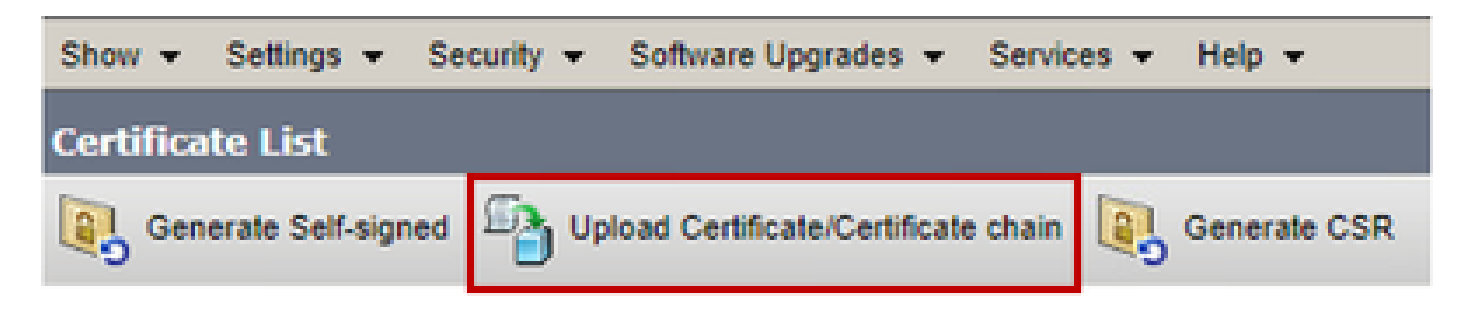

Step 3. On the Upload certificate/Certificate chain window select tomcat-trust in certificate purpose field and upload the Root certificate.

| Upload Certificate/Certifica | te chain                                                           |        |
|------------------------------|--------------------------------------------------------------------|--------|
| Dipload 🖳 Close              |                                                                    |        |
| - Status                     |                                                                    |        |
| Warning: Uploading a clus    | ster-wide certificate will distribute it to all servers in this cl | luster |
| Upload Certificate/Certifica | te chain                                                           |        |
| Certificate Purpose*         | tomcat-trust                                                       |        |
| Description(friendly name)   |                                                                    |        |
| Upload File                  | Choose File No file chosen                                         |        |
| Upload Close                 |                                                                    |        |

Step 4. Upload an intermediate certificate (if any) as a tomcat-trust.

Step 5. On the Upload certificate/Certificate chain window select now tomcat in the Certificate Purpose field and upload the application CA signed certificate.

| Upload Certificate/Certifica       | te chain                                                                |   |
|------------------------------------|-------------------------------------------------------------------------|---|
| Dipload 🖳 Close                    |                                                                         |   |
| Status<br>Warning: Uploading a clu | ster-wide certificate will distribute it to all servers in this cluster |   |
| Upload Certificate/Certific        | ate chain                                                               | ٦ |
| Certificate Purpose*               | tomcat ~                                                                |   |
| Description(friendly name)         | Self-signed certificate                                                 |   |
| Upload File                        | Browse No file selected.                                                |   |
| Upload Close                       |                                                                         | _ |
| indicates required iter            | n.                                                                      |   |
|                                    |                                                                         |   |
|                                    |                                                                         |   |
|                                    |                                                                         |   |
| <                                  |                                                                         | > |

Step 6. Reboot the server.

# Verify

After you reboot the server, execute these steps to verify the CA signed implementation:

Step 1. Open a Web Browser and clear the cache.

Step 2. Close and Open the browser again.

Now you must see the certificate switch to begin the CA signed certificate and the indication in the browser window that the certificate is self-signed and therefore not trusted, must go away.

### Troubleshoot

There are no steps to troubleshoot the implementation of the CA Signed certificates in this guide.

### **Related Information**

- <u>CVP Configuration Guide Security</u>
- UCCE Security Guide
- PCCE Admin Guide
- <u>Exchange PCCE Self-Signed Certificates PCCE 12.5</u>
- <u>Exchange UCCE Self-Signed Certificates UCCE 12.5</u>
- Exchange PCCE Self-Signed Certificates PCCE 12.6
- <u>Exchange UCCE Self-Signed Certificates UCCE 12.6</u>
- <u>Certificate Exchange Utility</u>
- <u>Technical Support & Documentation Cisco Systems</u>